| RÉGION ACADÉMIQUE<br>BRETAGNE<br>Liberd<br>Égalité<br>Fratemité | COMMENT DEMANDER EN LIGNE<br>SA VOIE D'ORIENTATION<br>après la 3 <sup>e</sup> ? | POUR L'ÉCOLE<br>DE LA CONFIANCE |
|-----------------------------------------------------------------|---------------------------------------------------------------------------------|---------------------------------|
|                                                                 |                                                                                 |                                 |

- Je souhaite me connecter au Service en ligne orientation :
  - 1. Se rendre sur Toutatice avec son compte EduConnect
  - 2. Cliquer sur "Scolarité Services "
  - 3. Cliquer sur "Mes services "

## Informations générales

**Scolarité Services** Accès aux services en ligne bourse, orientation, affectation, livret scolaire.

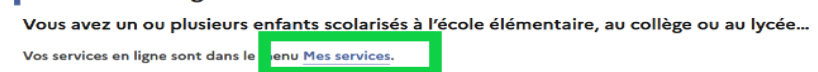

4. Cliquer sur la rubrique orientation

| Sur la page d'accueil de Scolarité services je<br>clique sur Orientation à partir de la date<br>indiquée par le chef d'établissement | Accuel Mes services Mes services                                                |                                                                 |              |  |
|----------------------------------------------------------------------------------------------------|---------------------------------------------------------------------------------|-----------------------------------------------------------------|--------------|--|
|                                                                                                    | Actualités     Bourse de lycée     Orientation     Griche de     renseignements | Message de l'établissement<br>Bienvenue dans Scolarité services |              |  |
|                                                                                                    | Une question, b                                                                 | esoin d'aide ?                                                  | Assistance 🐉 |  |

Sur le Service en ligne orientation, je peux :

Pour le 3<sup>e</sup> trimestre :

- Prendre connaissance de l'avis provisoire d'orientation du conseil de classe puis accéder à « phase définitive »
- Saisir les choix définitifs pour mon enfant et ordonner les préférences à partir du 9 mai et jusqu'au 30 mai

| Actualités     Bourse de     Iycée     Orientation     G Fiche de     renseignements | Phase provisoire<br>Intentions<br>Courant 2º trimestre<br>Vous formulez vos choix défi<br>alors consulter les propositio<br>Vous pouvez avec votre enfar<br>conseillées par le conseil de c<br>affectation 🕫 . | Phase provisoire<br>Avis provisoires<br>Après le conseil de<br>classe du 2°<br>trimestre<br>nitifs qui seront étudiés par le<br>ns émises par ce dernier et y<br>in tovos informer sur les établi<br>classe en consultant les offres | Phase définitive<br>Choix définitifs<br>Courant 3ª trimestre<br>conseil de classe du troisièm<br>répondre.<br>ssements proposant les form<br>de formations après la 3ª da | Phase définitive<br>Propositions<br>Après le conseil de<br>classe du 3º<br>trimestre<br>et trimestre. Vous pourrez<br>ations envisagées et<br>ns le service en ligne | Je formule les choix définitif<br>d'orientation |
|--------------------------------------------------------------------------------------|----------------------------------------------------------------------------------------------------|----------------------------------------------------------------------------------------------------|----------------------------------------------------------------------------------------------------|----------------------------------------------------------------------------------------------------|-------------------------------------------------|
| Une questic                                                                          | n, besoin d'aide '                                                                                                    | ?                                                                                                    | [                                                                                                    | Assistance 률                                                                                                    |                                                 |

| RÉGION AC<br>BRETAGNE<br>Liberté<br>Égalité<br>Fraternité | ADÉMIQUE                                                                                                    | COMMENT DEMANDER E<br>SA VOIE D'ORIENTA<br><b>après la 3</b> <sup>e</sup>                                                                                                    | IN LIGNE                                                                                                    |
|-----------------------------------------------------------|----------------------------------------------------------------------------------------------------|----------------------------------------------------------------------------------------------------|----------------------------------------------------------------------------------------------------|
| © Actualités                                              | Choix définitifs                                                                                                    |                                                                                                    |                                                                                                    |
| ⊯ Bourse de o                                             | Troisième trimestre<br>DEMANDE(S) DES REPRÉSENTANT                                                                                                    | s LÉGAUX / Choix définitif(s).                                                                                                    | Saisir les choix définitifs                                                                                            |
| Orientation                                               | 0                                                                                                    |                                                                                                    |                                                                                                    |
| G Fiche de<br>renseignements                              | Vous devez valider v<br>compte.<br>Vous devez obligatoirement sa<br>Vous pouvez en sakir jusqu'à 3<br>Leur ordre d'affichage correspo                                                                          | os choix définitifs afin qu'ils soient pris en<br>sir une vole d'orientation.<br>ond à votre ordre de préférence.                                                                                                    | → Rang 1                                                                                                    |
|                                                           |                                                                                                    |                                                                                                    | Les champs sulvis d'une étoile sont obligatoires.                                                                      |
|                                                           |                                                                                                    | + Ajouter un choix définitif                                                                                                    | Veuillez sélectionner une voie d'orientation : (*)                                                                     |
|                                                           |                                                                                                    |                                                                                                    | 2de générale et technologique ou 2de STHR     STHR: Sciences et Technologies de l'Hôtellerie et de la Restauration     |
|                                                           | Annuler                                                                                                    | Valider les choix définitifs                                                                                                    | 2de professionnelle                                                                                                    |
|                                                           | Cette procédure de dialogue ne s'app<br>aux parcours particuñers hors système<br>oxiste par aillours. Si sour être dans u                                                                                      | ique pas au redoublement exceptionnel décidé par le chef d'établissement, ni<br>éducatif (services médicalisés, sociaux) pour lesquels une procédure spécifiqu<br>o de cerceiturisons excelles contacter le chef d'établissement. | Ire année de CAP                                                                                                    |
| © Actualités                                              | Choix définitifs                                                                                                    | a na anti serantenen ananun contractos la custa a contractores.                                                                                                    | Annuler Valider                                                                                                    |
| ≥ Bourse de<br>lvcée ● □                                  | roisième trimestre<br>DEMANDE(S) DES REPRÉSENTANTS LÉGAUX / Choix définitif                                                                                                    | a.                                                                                                    |                                                                                                    |
| © Orientation                                             | D                                                                                                    |                                                                                                    |                                                                                                    |
| C Fiche de<br>renseignements                              | Vous devez valider vos choix définitif:<br>compte.<br>Vous devez obligatoirement saisir une voie d'orientation.<br>Vous pouvez en saisir juqu'à 3.<br>Leur ordre d'affichage correspond à votre ordre de préfé | afin qu'ils solent pris en                                                                                                    | Ordonner les préférences                                                                                               |
|                                                           | Rang 1<br>24 protecionalis<br>Statut (a prior familiar) de métien : Métien du pilotage et de la ma<br>Statut : apprenti, scolaire                                                                              | Intervance des installations automatibles                                                                                                    |                                                                                                    |
|                                                           | Rang 2<br>2 <sup>de</sup> générale et lachnologique ou 2 <sup>de</sup> STHR                                                                                                    | <ul><li>▶</li></ul>                                                                                                    |                                                                                                    |
|                                                           | Rang 3<br>Y <sup>a</sup> anole de CAP<br>Spécialet : Hetiers de la fonderie<br>Statut : scolaire                                                                                                    | ↑ ↓ B                                                                                                    | Un courriel avec le récapitulatif des choix<br>définitifs est transmis à chaque<br>représentant légal après validation |
|                                                           | Annuler                                                                                                    | Valider les choix définitifs                                                                                                    |                                                                                                    |

<u>Seul le représentant ayant saisi les choix définitifs peut apporter des modifications</u>. Les choix saisis sont en consultation pour l'autre représentant légal et l'élève.

- Prendre connaissance de la proposition du conseil de classe saisie en ligne par l'établissement et y répondre entre le 2 et le 11 juin
  - en acceptant une ou plusieurs voies pour lesquelles le conseil de classe a répondu « oui » ou une ou plusieurs des voies non demandées par la famille mais proposées par le conseil de classe ;
  - o ou en refusant toutes les propositions du conseil de classe.

•

| 3 Actualités                 |                                                                        | Phase provisoire                        |                                      | Phase définitive                    |
|------------------------------|------------------------------------------------------------------------|-----------------------------------------|--------------------------------------|-------------------------------------|
| Bourse de O                  | Phase provisoire<br>Intentions                                         | Avis provisoires<br>Après le conseil de | Phase définitive<br>Choix définitifs | Propositions<br>Après le conseil de |
| lycée                        | Courant 2 <sup>e</sup> trimestre                                       | classe du 2e                            | Courant 3 <sup>e</sup> trimestre     | classe du 3e                        |
| Orientation                  |                                                                        | trimestre                               |                                      | trimestre                           |
| 2 Fiche de<br>renseignements | Le conseil de classe a étudié<br>réponse :                             | vos choix et vous pouvez cor            | sulter ses propositions définiti     | ves et donner votre                 |
|                              | <ul> <li>d'accord : la proposition de<br/>d'établissement ;</li> </ul> | o conseil de classe devient la          | décision d'orientation, notifiée     | e par le chef                       |
|                              | <ul> <li>pas d'accord : le dialogue o</li> </ul>                       | ontinue, prenez contact ave             | c le chef d'établissement.           |                                     |
|                              | Je const                                                               | ılte et je réponds aux p                | ropositions du conseil de            | e classe                            |

| RÉGION ACADÉMIQUE<br>BRETAGNE<br>Libert<br>Egalité<br>Fratemité       | comment demander en ligne<br>sa voie d'orientation<br>après la 3 <sup>e</sup> ?                                                                                                    | POUR L'ÉCOLE<br>DE LA CONFIANCE                                  |
|-----------------------------------------------------------------------|----------------------------------------------------------------------------------------------------|------------------------------------------------------------------|
| <sup>①</sup> Actualités                                               | Propositions                                                                                                    |                                                                  |
| Bourse de Tr<br>lycée De Le                                           | oisième trimestre : PROPOSITION D'ORIENTATION<br>: conseil de classe répond aux demandes des représentants légaux :                                                                                                    |                                                                  |
| O Orientation                                                         | Rang 1 : 1 <sup>re</sup> année de CAP                                                                                                    | Prendre connaissance de la<br>proposition ou des propositions du |
| ☐ Fiche de<br>renseignements                                          | OUI<br>Spécialité demandée : Aéronautique option Systèmes<br>Sous statut d'apprenti.                                                                                                    | conseil de classe                                                |
| Accepter une ou plusieurs voies<br>marquées « oui » par le conseil de | Rang 2 : 2 <sup>de</sup> professionnelle         OUI         Spécialité ou famille de métiers demandée : Métiers des études et de la modélisation numérique du batime         Sous statut scolaire.         Spécialité ou famille de métiers conseillée :         métiers de la réalisation d'ensembles mécaniques et industriels         Proposition(s) du conseil de classe pour une voie d'orientation non demandée par les représent légaux :         2 <sup>de</sup> générale et technologique ou 2 <sup>de</sup> STHR         Observations du conseil de classe :         élève très motivé et impliqué dans de nombreux projets au lycée pour réussir son parcours         Dispositif de mise à niveau conseillé         Retour des représentants légaux sur l'orientation | nt<br>ants                                                       |
| classe.                                                               | Vous devez sélectionner une ou plusieurs propositions du conseil de classe ou manifester votre refus.                                                                                                    |                                                                  |
|                                                                       | ous acceptons la ou les propositions du conseil de classe suivantes :                                                                                                    |                                                                  |
|                                                                       | 2 <sup>de</sup> professionnelle                                                                                                    |                                                                  |
|                                                                       | 2 <sup>de</sup> générale et technologique ou 2 <sup>de</sup> STHR                                                                                                    |                                                                  |
| N'accepter aucune proposition et                                      | Nous n'acceptons aucune des propositions du conseil de classe et prenons <b>immédiatement</b> contact avec                                                                                                    | le chef                                                          |
| prendre contact immédiatement avec<br>l'établissement                 | Valider Un courriel avec le récapitulatif des choix<br>définitifs est transmis à chaque représentant le<br>après validation                                                                                                    | égal                                                             |

Une fois la réponse saisie, elle n'est plus modifiable et tous les représentants ainsi que l'élève peuvent consulter celle-ci. Les représentants légaux reçoivent un courriel de confirmation de la réponse donnée et sont informés de la décision d'orientation en cas d'accord.

Le désaccord de la famille avec les réponses du conseil de classe ouvre la phase de dialogue et appel. Celleci se fait sur procédure papier directement auprès de l'établissement.

NB : Si les deux parents ont bien activé leur accès à Toutatice, l'intention d'orientation prise en compte sera celle du premier qui se sera connecté : l'autre parent sera averti de cette saisie par mail.

*Si le second parent est en désaccord avec cette saisie, il lui appartient de nous en aviser en respectant les mêmes dates butoir – faute d'avoir été contactés, nous considèrerons que le second parent est d'accord.*